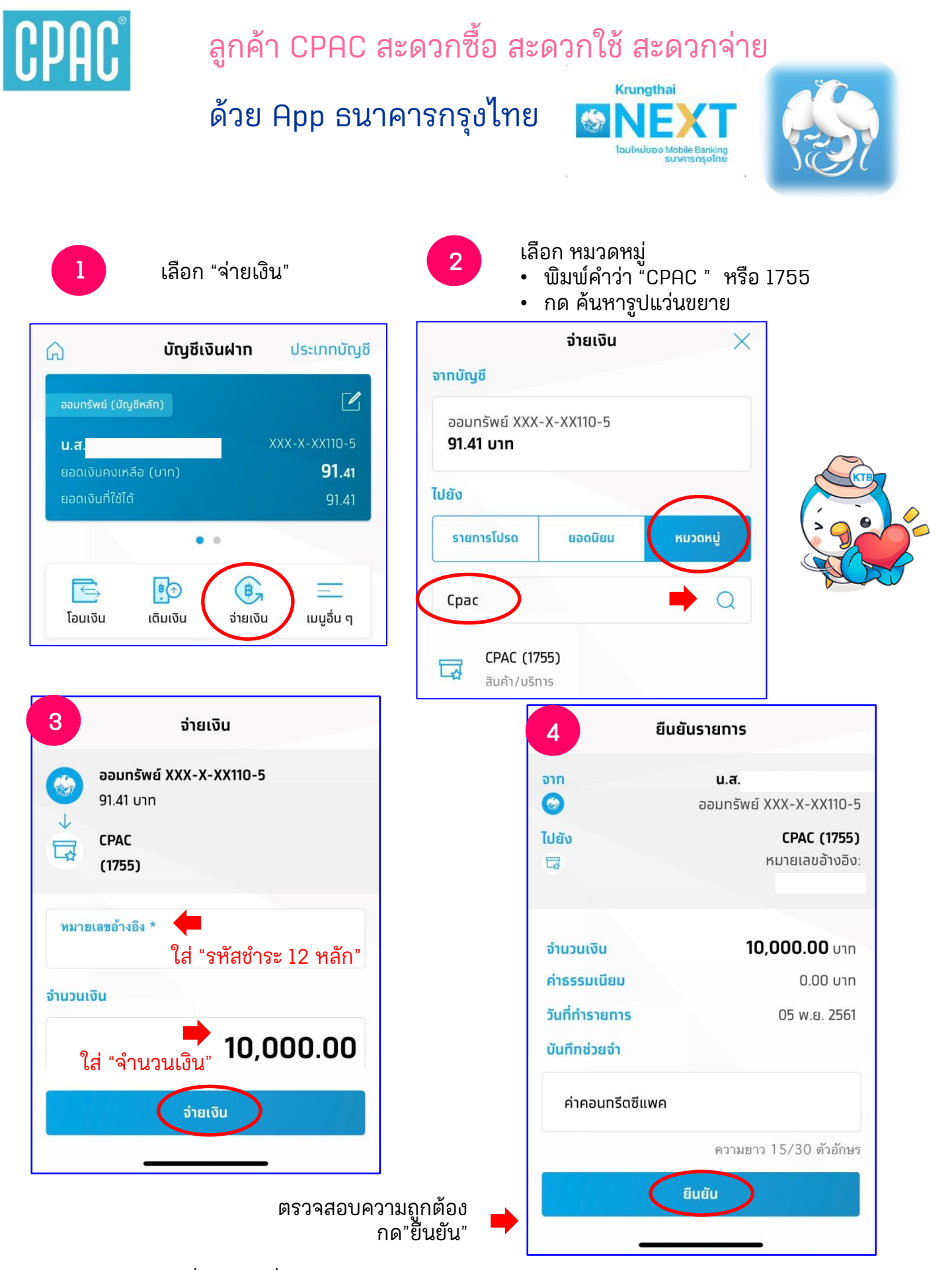

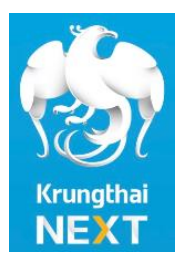

## ธนา ดารวอนไลน์ ใช้ง่าย สะดวกทุกที่ ้ชำระค่าคอบทรีตซีแพคได้นะคร๊าบ..

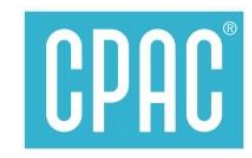

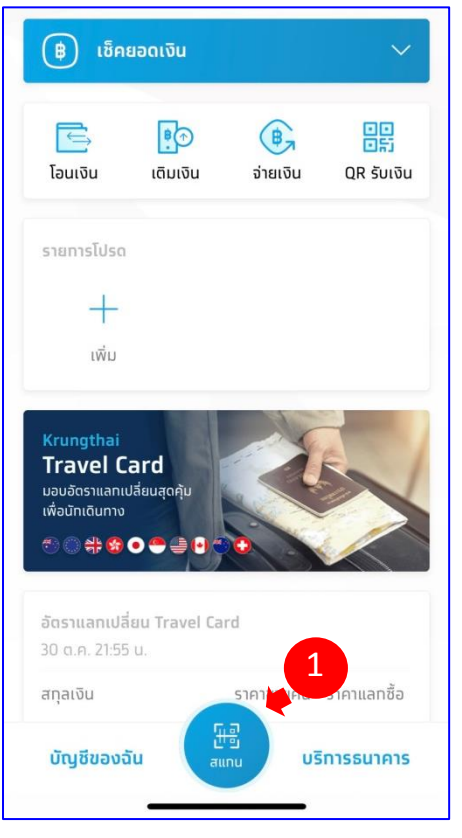

- เลือกเมนู "สแทน"
  นำไป Scan บาร์โค้ด ที่ได้จากใบนำฟาก CPAC

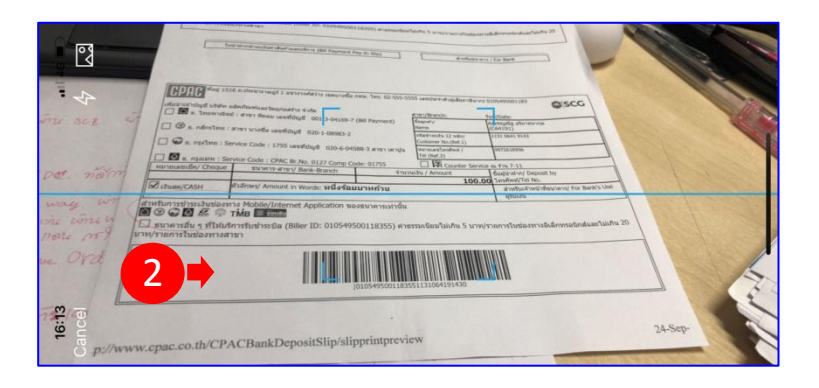

<u>ทดเครื่องหมายตามข้อ 1 จะแสดง App Scan</u> นำไป Scan บาร์โค้ด ใบนำฟาก CPAC

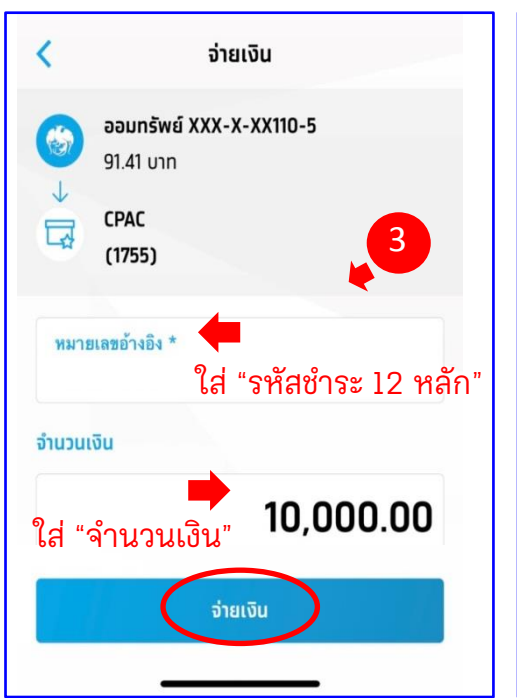

## ตรวจสอบความถูกต้อง ึกด"ยืนยัน"้

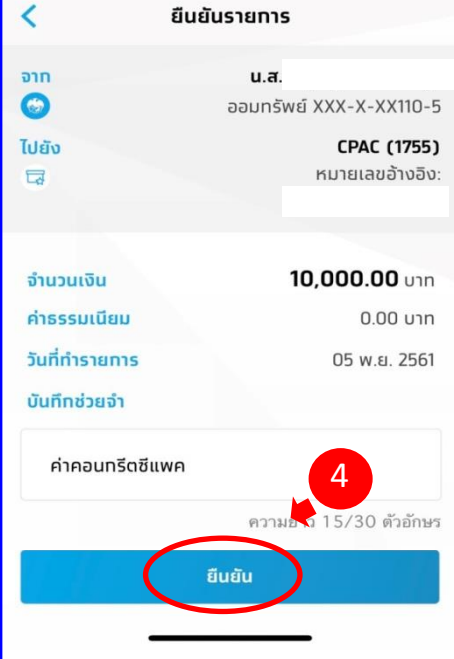

## สร้าง "ใบนำฝาก" สแกน OR Code ได้ที่นี่ >>>

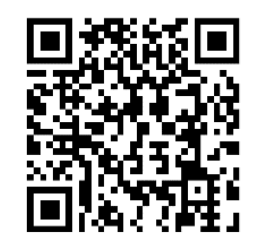

หรือ www.cpac.co.th >> เมนู "วิธีการชำระเงิน"

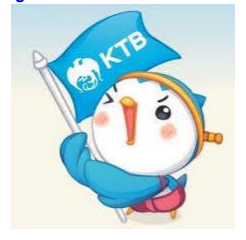

สอบถามเพิ่มเติมได้ที่ ส.ปส. e-mail : chayanua@scg.com โทรศัพท์ 02 5555034